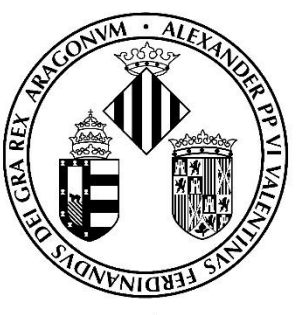

# Vniver§itatÿ́®València

## GUIA PER A LA PRESENTACIÓ DE SOL·LICITUDS TELEMÀTIQUES MITJANÇANT LA SEU ELECTRÓNICA

CONVOCATÒRIES DE PERSONAL ADMINISTRACIÓ I SERVEIS (PAS)

### Contingut

| 1. | Introducció                                   | 2  |
|----|-----------------------------------------------|----|
| 2. | Accés al formulari electrònic                 | 2  |
| 3. | Emplenar la sol·licitud                       | 4  |
| 4. | Incidències i dubtes en emplenar el formulari | 11 |

#### 1. Introducció

La Universitat de València posa a la disposició de les persones interessades a participar en qualsevol dels processos selectius corresponents a ofertes públiques d'ocupació de Personal d'Administració i Serveis (PAS) aquesta guia per a la presentació telemàtica de la sol·licitud de participació a través del formulari electrònic.

Aquest formulari està disponible a l'entorn de tramitació electrònica de la Universitat de València.

Abans d'iniciar el procés de presentació telemàtica d'una sol·licitud **es recomana que les persones aspirants lligen atentament les bases de la convocatòria**, en particular les **bases segona i tercera**, referides respectivament als «Requisits de les persones aspirants» i a la «Presentació de sol·licituds», amb la finalitat que tinguen preparada la documentació que s'haurà de presentar electrònicament.

#### 2. Accés al formulari electrònic

**Es recomana utilitzar els navegadors Firefox; Microsoft Edge i Google Chrome** per a accedir a aquest formulari.

L'accés al formulari electrònic de cada convocatòria es realitza a través de la Seu Electrònica de la Universitat de València des de l'enllaç:

https://go.uv.es/9esl9rS

| seu                                | ele                       | / V <u>r</u><br>DÇ       | niver§it <i>i</i><br>YAlènc | AT<br>IA            |                       |                                       |                        |  |
|------------------------------------|---------------------------|--------------------------|-----------------------------|---------------------|-----------------------|---------------------------------------|------------------------|--|
| Els meus<br>tràmits                | Verificació<br>documents  | Signatura<br>electrònica | Registre<br>electrònic      | Tauler<br>d'anuncis | Perfil de contractant | (j)<br>Incidències i<br>comunicacions | Cercador de<br>tràmits |  |
| Sol·licituds destacades            |                           |                          |                             |                     |                       |                                       | ~                      |  |
| Personal docent i investiç         | gador                     |                          |                             |                     |                       |                                       | *                      |  |
| Personal investigador i de         | e suport a la investigaci | Ó                        |                             |                     |                       |                                       | ~                      |  |
| Personal d'administració i serveis |                           |                          |                             |                     |                       |                                       |                        |  |
| Estudiants                         |                           |                          |                             |                     |                       |                                       | ~                      |  |
| Usuaris externs a la UV            |                           |                          |                             |                     |                       |                                       | ~                      |  |
|                                    |                           |                          |                             |                     |                       |                                       |                        |  |

En la pàgina principal de la Seu Electrònica, dins de l'apartat «**TRÀMITS**», s'ha de seleccionar «**Personal d'administració i serveis**».

| Els meus<br>tràmits                                 | Verificació<br>documents | Signatura<br>electrònica | Registre<br>electrònic | Tauler<br>d'anuncis | Perfil de contractant | Incidències i<br>comunicacions | Cercador de<br>tràmits |  |  |  |
|-----------------------------------------------------|--------------------------|--------------------------|------------------------|---------------------|-----------------------|--------------------------------|------------------------|--|--|--|
| Sokicituds destacades                               |                          |                          |                        |                     |                       |                                |                        |  |  |  |
| Personal docent i investigador                      |                          |                          |                        |                     |                       |                                |                        |  |  |  |
| Personal investigador i de suport a la investigació |                          |                          |                        |                     |                       |                                |                        |  |  |  |
| Personal d'administració i serveis                  |                          |                          |                        |                     |                       |                                |                        |  |  |  |
| Estudiants                                          |                          |                          |                        |                     |                       |                                |                        |  |  |  |
| Usuaris externs a la UV                             |                          |                          |                        |                     |                       |                                | ~                      |  |  |  |
|                                                     |                          |                          |                        |                     |                       |                                |                        |  |  |  |

Una vegada seleccionada aquesta opció, apareixerà un desplegable amb les convocatòries de PAS vigents. S'ha de seleccionar la convocatòria en la qual es vol participar i prémer l'enllaç «Accedir al procediment».

| Trámites                                                                                                    |      |
|----------------------------------------------------------------------------------------------------|------|
| Solicitudes destacadas                                                                                                    |      |
| Personal docente e investigador                                                                                                    |      |
| Personal investigador y de soporte a la investigación                                                                                                   |      |
| Personal de administración y servicios                                                                                                    |      |
| Convocatorias de personal                                                                                                    |      |
| TEST 03                                                                                                    |      |
| TEST 03                                                                                                    |      |
| Fecha inicio: 18/05/21<br>Fecha fin: 19/05/21                                                                                                    |      |
| Nivel de acceso: Para poder realizar la tramitación es necesario que se autentique como mínimo con usuario sede, clave concertada o certificado electró | nico |
| Acceder al procedimiento                                                                                                    |      |

L'accés al formulari electrònic es realitza a través d'aquesta pantalla:

| sede el                       | ectrò⁄nicauv                                  | Vniver§itat<br>DğValència |
|-------------------------------|-----------------------------------------------|---------------------------|
|                               |                                               |                           |
| Identifiquese par<br>EST_PM21 | a acceder a la solicitud                      |                           |
|                               |                                               |                           |
|                               |                                               |                           |
|                               | <ul> <li>Usuario de la Universitat</li> </ul> |                           |
|                               | Usuario de la Sede                            |                           |
|                               | ► Sistema Cl@ve                               |                           |

En aquesta pantalla, s'ha de triar la forma d'accés a l'entorn de tramitació electrònica de la Universitat de València, i cal fer-ho preferentment aquest ordre:

- 1r. Usuari genèric de la Universitat: si forma part de la comunitat universitària, disposa d'un compte d'usuari en la xarxa de la UV que pot utilitzar per a identificar-se.
- **2n. Sistema Cl@ve:** permet accedir-hi mitjançant els mètodes d'autenticació que ofereix el sistema Cl@ve.
- **3r. Usuari de la seu**: les persones externes a la Universitat de València poden accedir-hi d'aquesta forma si no han pogut fer-ho per qualsevol dels dos mètodes anteriors. Dins d'aquesta opció hi ha un enllaç per a sol·licitar l'accés.

Per a qualsevol dubte tècnic sobre com accedir al certificat digital i a la signatura, es pot consultar l'enllaç següent: <u>https://links.uv.es/9MIaJ4G</u>

#### 3. Emplenar la sol·licitud

Després d'identificar-se, s'accedeix a la **sol·licitud**, que consta de de 9 pestanyes.

1. En la primera pestanya, «**RGPD**», s'informa sobre el tractament de les dades facilitades. Una vegada llegida la informació es prem el botó «**Següent**».

| 6  | N TRA     | VNIVERVITAT<br>DVALENCIA                                                                                                    | ETS Informat                                                                                                    | ica 7MAYO01                                                                                                    |                                                                                      |                                                                                                  |                                                                                                    |                                                                 |                                                                 |                                                                                           |                                                                                        |                                                              |                                                                |
|----|-----------|----------------------------------------------------------------------------------------------------|----------------------------------------------------------------------------------------------------|----------------------------------------------------------------------------------------------------|--------------------------------------------------------------------------------------|--------------------------------------------------------------------------------------------------|----------------------------------------------------------------------------------------------------|-----------------------------------------------------------------|-----------------------------------------------------------------|-------------------------------------------------------------------------------------------|----------------------------------------------------------------------------------------|--------------------------------------------------------------|----------------------------------------------------------------|
|    | _         |                                                                                                    |                                                                                                    |                                                                                                    |                                                                                      |                                                                                                  |                                                                                                    |                                                                 |                                                                 |                                                                                           |                                                                                        |                                                              |                                                                |
| C  | RGPD      | Dades personals                                                                                                    | Dades de la convocatòria                                                                                                    | Candidatura i Examen                                                                                                    | Dades exempció                                                                       | Dades de pagament                                                                                | Documents que s'adjunten                                                                                                    | Sol·licitud                                                     | Acabar                                                          |                                                                                           |                                                                                        |                                                              |                                                                |
| RG | GPD       | Les dades personals suit<br>Les persones que propor<br>seus drets miljançant l'er<br>la Universitat de València,<br>Per a més informació sot | ministrades en aquesta comocabo<br>cionen les seues dades tenen dret<br>wiament d'un correu electrònic adre<br>Edit. Rectorat, av Elasco Ibäñez 13<br>re el tractament <u>podeu consultar el</u> | ia s'incorporen als sistemes d'<br>a sol·lictar al responsable del 1<br>çat a <u>lopdi@uves</u> , quan ho face<br>46010 València, <u>lopd@uves</u> ,<br><u>Isegüent enllaç</u> . | informació de la Universi<br>tactament l'accés a les s<br>n des d'adreces oficials i | tal de València que escaiga a<br>seues dades personals, i la s<br>de la Universitat de València, | umb la finalitat de gestionar i bramitar<br>eua rectificació o supressió, o la limi<br>o bé mitjançant escrit acompanyat de | es sol·licituds, d'a<br>ació del seu tracta<br>còpia d'un docum | cord amb el que e<br>ment, o a oposar-<br>ent d'identitat i, si | stableix la Llei 30/2003, de<br>5 hi, aiú com el dret a la po<br>escau, de documentació a | e 17 de novembre, Gener<br>vrabilitat de les dades. Li<br>creditativa de la sol·licitu | al de Subvencion:<br>es persones inter<br>d, adreçat al dele | s.<br>essades poden exercir els<br>gal de Protecció de Dades a |
|    |           |                                                                                                    |                                                                                                    |                                                                                                    |                                                                                      |                                                                                                  |                                                                                                    |                                                                 |                                                                 |                                                                                           |                                                                                        | ×                                                            | Següent >                                                      |
|    |           |                                                                                                    |                                                                                                    |                                                                                                    |                                                                                      |                                                                                                  |                                                                                                    |                                                                 |                                                                 |                                                                                           |                                                                                        |                                                              |                                                                |
| Cà | inia tama | and a sure                                                                                                    |                                                                                                    |                                                                                                    |                                                                                      |                                                                                                  |                                                                                                    |                                                                 |                                                                 |                                                                                           |                                                                                        |                                                              |                                                                |

2. A continuació, s'ha d'emplenar la pestanya corresponent a les «dades personals».

| VNIVERSITAT                | Prueba 2 con             | vocatoria PAS 0305   | 2021           |                        |                            |           |           |
|----------------------------|--------------------------|----------------------|----------------|------------------------|----------------------------|-----------|-----------|
| W WS WIDMLENCIA            |                          |                      |                |                        |                            |           |           |
| RGPD Datos personales      | Datos de la convocatoria | Candidatura y Examen | Datos exención | Datos de pago          | Documentos que se adjuntan | Solicitud | Finalizar |
| Datos personales           |                          |                      |                |                        |                            |           |           |
| Documento de identidad *   |                          |                      |                |                        |                            |           |           |
| Nombre                     |                          |                      |                |                        |                            |           |           |
| Primer apellido            |                          |                      |                |                        |                            |           |           |
| Sexo*                      |                          |                      |                | Outrie Outrie          |                            |           |           |
| Nacionalidad*              |                          |                      |                | O hidjer O varon       |                            |           |           |
| Fecha de nacimiento *      |                          |                      |                |                        | _                          |           |           |
| Dirección*                 |                          |                      |                |                        |                            |           |           |
|                            |                          |                      |                | Longitud máxima restar | tte: 100                   |           |           |
| Número*                    |                          |                      |                |                        |                            |           |           |
| Escalera                   |                          |                      |                |                        |                            |           |           |
| Puerta*<br>Códion Postal * |                          |                      |                |                        |                            |           |           |
| Provincia                  |                          |                      |                | v                      |                            |           |           |
| Municipio                  |                          |                      |                | v                      |                            |           |           |
| Teléfono de contacto       |                          |                      |                |                        |                            |           |           |
| Correo electrónico         |                          |                      |                |                        |                            |           |           |
| * Campos obligatorios      |                          |                      |                |                        |                            |           |           |
| < Anterior                 |                          |                      |                |                        |                            |           |           |
|                            |                          |                      |                |                        |                            |           |           |

3. Després d'emplenar la pestanya de les dades personals, cal prémer novament **«següent»** i es passa a la pestanya **«Dades de la convocatòria»,** que mostra la informació de la prova selectiva a la qual es desitja accedir.

| VNIVERŠITAT<br>IVALIENCIA Prueba 2 convocatoria PA           | IS 03052021                                                                                                    |
|--------------------------------------------------------------|----------------------------------------------------------------------------------------------------|
|                                                              |                                                                                                    |
| RGPD Datos personale. Datos de la convocatoria Candidatura y | Examen Datos exención Datos de pago Documentos que se adjuntan Solicitud Finalizar                              |
| Datos de la convocatoria                                     |                                                                                                    |
| Fecha de publicación DOGVIBOE*                               | 01/05/2021                                                                                                    |
| Fecha de resolución*                                         | 15/04/2021                                                                                                    |
| Escala*                                                      | E.T.M. INFORMATICA                                                                                              |
| Grupo*                                                       | Ă                                                                                                    |
| Subgrupo*                                                    | 42                                                                                                    |
| Titulación exigida por la convocatoria*                      | Titulo de grado, diplomatura universitario, ingeniería técnica, arquitectura técnica, o titulación equivalente. |
| * Campos obligatorios                                        |                                                                                                    |
| < Anterior                                                   | Siguiente >                                                                                                    |

En aquesta pantalla NO es pot modificar res. S'ha de prémer «SEGÜENT».

4. A continuació, s'accedeix a l'apartat «Candidatura i examen».

| RGPD                                | Datos personales            | Datos de la convocatoria Candidatura y       | Examen Datos exención   | Documentos que se adjuntan | Solicitud | Finalizar |  |  |  |  |  |
|-------------------------------------|-----------------------------|----------------------------------------------|-------------------------|----------------------------|-----------|-----------|--|--|--|--|--|
| Candidatura y Examen                |                             |                                              |                         |                            |           |           |  |  |  |  |  |
| Turno*                              |                             | O Turno general O Turno para personas con di | scapacidad              |                            |           |           |  |  |  |  |  |
| ldioma en el que                    | se desea realizar la prueba | * Castellano OValenciano                     | Castellano O Valenciano |                            |           |           |  |  |  |  |  |
| Perfil*                             |                             | ~                                            |                         |                            |           |           |  |  |  |  |  |
| Titulación que po                   | see la persona aspirante*   |                                              |                         |                            |           |           |  |  |  |  |  |
|                                     |                             |                                              | Otros requisitos        |                            |           |           |  |  |  |  |  |
|                                     |                             |                                              |                         | 0                          |           |           |  |  |  |  |  |
|                                     |                             | Requisito                                    | Expedido por            |                            |           |           |  |  |  |  |  |
|                                     |                             | C1                                           |                         |                            |           |           |  |  |  |  |  |
| Solicitud de adap<br>discapacidad)* | tación (para las persones o | on Osí ONo                                   |                         |                            |           |           |  |  |  |  |  |
| * Campos obligatori                 | * Campos obligatorios       |                                              |                         |                            |           |           |  |  |  |  |  |

En aquesta pantalla, s'han de posar les dades següents:

- **Torn**: Cal indicar el torn pel qual s'accedeix a la convocatòria.
- Idioma de les proves: Cal marcar l'idioma en el qual es desitja realitzar la prova.
- Si l'escala a la qual opta té perfils, apareixerà el desplegable perquè se seleccione el **perfil** pel qual s'opta. En cas contrari, aquesta pestanya no apareixerà.
- Titulació que posseeix la persona aspirant.
- Altres requisits: En aquest apartat apareixeran, si n'hi ha, altres requisits exigits en la convocatòria.
- Sol·licitud d'adaptació: Si s'ha marcat la casella de sol·licitud de mesures d'adaptació, es mostrarà un desplegable amb les mesures d'adaptació que consten en l'annex de la convocatòria.

Si se selecciona «Altres», cal descriure la mesura sol·licitada en el quadre que apareix a continuació.

| Solicitud de adaptación (para las persones con<br>discapacidad)* | ®si ∩n₀                                                                                                  |
|------------------------------------------------------------------|----------------------------------------------------------------------------------------------------|
|                                                                  | Medidas de adaptación (Ver anexo V en caso de seleccionar otras<br>medidas de adaptacion indique cuales) |
|                                                                  | Ŭ                                                                                                    |
| -                                                                | Medidas de adaptación                                                                                    |
|                                                                  | ∽ Ծ                                                                                                    |
| Otras medidas de adaptación                                      |                                                                                                    |
|                                                                  |                                                                                                    |
|                                                                  |                                                                                                    |
|                                                                  |                                                                                                    |
|                                                                  | Longitud máxima restante: 2000                                                                           |
|                                                                  |                                                                                                    |

Per canviar de pantalla, s'ha de clicar en el botó «SEGÜENT».

5. En la pestanya següent, «**Dades exempció**», s'ha de seleccionar en el desplegable el tipus de taxa que s'abonarà en funció de la situació personal i si hi ha possibilitat d'acollir-se o no a algunes de les causes d'exempció de pagament o de bonificació.

| RGPD          | Datos personales | Datos de la convocatoria | Candidatura y Exame | Datos exención | Documentos que se adjuntan | Solicitud | Finalizar |
|---------------|------------------|--------------------------|---------------------|----------------|----------------------------|-----------|-----------|
| Datos exenció | ón               |                          |                     |                |                            |           |           |
| Tasa *        |                  | v 🖌                      |                     |                |                            |           |           |
|               | Exención de Tasa | /Bonificación            |                     |                |                            |           |           |

6. Una vegada seleccionat el tipus de taxa, s'ha de prémer «Següent» per a passar a la pestanya de «Dades de pagament», en la qual apareixerà la quantitat que caldrà abonar. En aquesta pantalla no es poden realitzar modificacions. Si es detecta algun error en les dades, s'ha d'anar a la pestanya corresponent per a rectificar-lo.

| CON TOP          | VNIVER/ITAT<br>ID VALENCIA    | Prueba 2 con                        | vocatoria PAS 030                   | 52021                    |                          |                                          |                  |                |  |  |             |
|------------------|-------------------------------|-------------------------------------|-------------------------------------|--------------------------|--------------------------|------------------------------------------|------------------|----------------|--|--|-------------|
|                  |                               |                                     |                                     |                          |                          |                                          |                  |                |  |  |             |
| RGPD             | Datos personales              | Datos de la convocatoria            | Candidatura y Examen                | Datos exención           | Datos de pago            | Documentos que se adjuntan               | Solicitud        | Finalizar      |  |  |             |
| Datos de pag     | 0                             |                                     |                                     |                          |                          |                                          |                  |                |  |  |             |
| NIF              |                               | Apellidos                           |                                     |                          |                          | Nombre                                   |                  |                |  |  |             |
| Importe          |                               | 22.5                                |                                     |                          |                          |                                          |                  |                |  |  |             |
| Descripcion      | Solipóln DESCRIPCION GENERICA |                                     |                                     |                          |                          |                                          |                  |                |  |  |             |
|                  |                               |                                     | Los                                 | datos relativos del pag  | jo no se guardarán er    | el fichero temporal que puede obtener er | el bloque de "Co | pia temporal". |  |  |             |
| Indique el mod   | o de pago que desea utili     | 281.                                |                                     |                          |                          |                                          |                  |                |  |  |             |
| ● Pago inme      | diato: Se invocará la pasa    | rela de pagos y se realizará el pag | o con la tarjeta de crédito - débit | o necesario para la fina | lización de la solicituo | L                                        |                  |                |  |  |             |
| Campos obligator | ios                           |                                     |                                     |                          |                          |                                          |                  |                |  |  |             |
|                  | < Anterior                    |                                     |                                     |                          |                          |                                          |                  |                |  |  | Siguiente > |

- 7. Cal prémer «**Següent**» per a passar a la pestanya «**Documents que s'adjunten**». En aquesta pestanya, cal adjuntar els documents següents, tenint en compte si en l'abonament de la taxa la persona s'ha acollit a alguna exempció o bonificació:
  - DNI, NIF o NIE: La presentació d'aquest document és sempre obligatòria.

Si el tipus de taxa seleccionada en la pestanya «Dades exempció» ha sigut l'ordinària, no cal adjuntar cap documentació més.

| RGPD                | Datos personales              | Datos de       | la convocatoria | Candidatura y Examen              | Datos exención | Datos de pago | Documentos que se adjuntan |
|---------------------|-------------------------------|----------------|-----------------|-----------------------------------|----------------|---------------|----------------------------|
| Documentos          | que se adjuntan               |                |                 |                                   |                |               |                            |
| <br>Nombre del docu | mento                         |                | Documento       |                                   |                |               |                            |
| DNI                 |                               |                | Examinar No     | se ha seleccionado ningún archivo | ).             |               |                            |
| Documentación a     | acreditativa de la exención o | o bonificación | Examinar No     | se ha seleccionado ningún archivo | ).             |               |                            |
| Dictamen técnico    | facultativo                   |                | Examinar No     | se ha seleccionado ningún archivo | <b>)</b> .     |               |                            |
| Otros               |                               |                | Examinar No     | se ha seleccionado ningún archivo | ).             |               |                            |

 Si, per contra, s'ha seleccionat algun tipus d'exempció o bonificació en l'abonament de la taxa (per exemple, per discapacitat igual o superior al 33%), a més del DNI s'ha d'adjuntar la documentació acreditativa de l'exempció o bonificació.

| RGPD             | Datos personales              | Datos de l   | a convocatoria | Candidatura y Ex          | amen        | Datos exención | Datos de pago | Documentos que se adjuntan |
|------------------|-------------------------------|--------------|----------------|---------------------------|-------------|----------------|---------------|----------------------------|
| Documentos       | que se adjuntan               |              |                |                           |             |                |               |                            |
| Nombre del docur | mento                         |              | Documento      |                           |             |                |               |                            |
| DNI              |                               |              | Examinar N     | o se ha seleccionado ning | jún archivo |                |               |                            |
| Documentación a  | acreditativa de la exención o | bonificación | Examinar N     | o se ha seleccionado ning | jún archivo |                |               |                            |
| Dictamen técnico | facultativo                   |              | Examinar N     | o se ha seleccionado ning | jún archivo |                |               |                            |
| Otros            |                               |              | Examinar N     | o se ha seleccionado ning | jún archivo |                |               |                            |

 Si en la pestanya «Candidatura i examen» s'ha marcat la necessitat d'alguna mesura d'adaptació, cal adjuntar el corresponent «dictamen tècnic facultatiu».

| RGPD             | Datos personales             | Datos de l   | a convocatoria | Candidatura y Examen              | Datos exención | Datos de pago | Documentos que se adjuntan |
|------------------|------------------------------|--------------|----------------|-----------------------------------|----------------|---------------|----------------------------|
| Documentos       | que se adjuntan              |              |                |                                   |                |               |                            |
| Nombre del docur | mento                        |              | Documento      |                                   |                |               |                            |
| DNI              |                              |              | Examinar No    | se ha seleccionado ningún archivo | ).             |               |                            |
| Documentación a  | creditativa de la exención o | bonificación | Examinar No    | se ha seleccionado ningún archivo | <b>)</b> .     |               |                            |
| Dictamen técnico | facultativo                  |              | Examinar No    | se ha seleccionado ningún archivo | ).             |               |                            |
| Otros            |                              |              | Examinar No    | se ha seleccionado ningún archiv  | <b>)</b> .     |               |                            |

 Una vegada que s'han adjuntat els fitxers, cal prémer «Següent» i d'aquesta manera s'accedeix a la pestanya de «Sol·licitud». En aquesta pestanya, cal marcar la casella «Declare» per a validar la veracitat de les dades consignades i l'exactitud de la documentació aportada.

| Numeritary       Prueba 2 convocatoria PAS 03052021         RGPD       Datos personales       Datos de la convocatoria       Candidatura y Examen       Datos exención       Datos de pago       Documentos que se adjuntan       Solicitud         Solicitud <ul> <li>Deserv:</li> <li>Deserv:</li> <li>Deterv:</li> <li>Deterv:</li></ul> |                  |                                                                                                    |                                                                                                    |                                                                                   |                                                                             |                                                                                                    |                                                                                                    |
|----------------------------------------------------------------------------------------------------|------------------|----------------------------------------------------------------------------------------------------|----------------------------------------------------------------------------------------------------|-----------------------------------------------------------------------------------|-----------------------------------------------------------------------------|----------------------------------------------------------------------------------------------------|----------------------------------------------------------------------------------------------------|
|                                                                                                    |                  |                                                                                                    |                                                                                                    |                                                                                   |                                                                             |                                                                                                    |                                                                                                    |
| RGPD                                                                                                    | Datos personales | Datos de la convocatoria                                                                                   | Candidatura y Examen                                                                                            | Datos exención                                                                    | Datos de pago                                                               | Documentos que se adjuntan                                                                                                    | Solicitud Finalizar                                                                                                    |
| Solicitud                                                                                                    |                  |                                                                                                    |                                                                                                    |                                                                                   |                                                                             |                                                                                                    |                                                                                                    |
|                                                                                                    | Deca             | 10:                                                                                                    |                                                                                                    |                                                                                   |                                                                             | 14 - 15 H - 17 - 17 - 17 - 17 - 17 - 17 - 17 -                                                                                       |                                                                                                    |
|                                                                                                    | - Que la di      | ciertos los datos consignados en e<br>icumentación escaneada y anexad<br>la cualquiar decumento anexado de | esta solicitud, y que reuno las co<br>la a esta solicitud es fiel reflejo i<br>atorminará la invalidación de la | ondiciones exigidas par<br>de la original que se en<br>colicitud, cio porivicio d | a el Ingreso en la func<br>cuentra en mi poder, c<br>la las responsabilidas | ción publica y las senaladas especificame<br>quedando a disposición de la universitat d<br>des panalos, ciúlos o administrativos o m | ente en la comocaziona, comprometendorne a probar documentalmente todos los datos senaiados.<br>de valència para la comprobación, control e inspección de la misma, así mismo, declaro que soy conocedor de que la inexactitud o<br>un bubiero lucaro f |
| Derechos de ex                                                                                                    | amen:            | e cualquiel documento allevado de                                                                          |                                                                                                    | sonatau, sin perjarao u                                                           | e las responsabilidad                                                       | ies penales, unies o aunimisuainas a qu                                                                                              | e nuxera nugar.                                                                                                    |
| * Campos obligato                                                                                                    | ios              |                                                                                                    |                                                                                                    |                                                                                   |                                                                             |                                                                                                    |                                                                                                    |
|                                                                                                    | < Anterior       |                                                                                                    |                                                                                                    |                                                                                   |                                                                             |                                                                                                    | Siquiente >                                                                                                    |

A continuació, s'ha de prémer novament «Següent» per a passar a la pantalla «Finalitzar». Per a continuar, caldrà prémer en el botó "SIGNAR/ACCEPTAR".

| RGPD | Datos personales | Datos de la convocatoria          | Candidatura y Examen                 | Datos exención            | Documentos que se adjuntan                 | Solicitud            | Finalizar            |                    |
|------|------------------|-----------------------------------|--------------------------------------|---------------------------|--------------------------------------------|----------------------|----------------------|--------------------|
|      |                  |                                   |                                      |                           |                                            |                      |                      |                    |
|      | Lap              | oulsación del botón FIRMAR/ACEPT/ | AR implica la confirmación de la ide | entidad y la expresión de | la voluntad y consentimiento de la persona | solicitante respecto | o al contenido del p | resente formulario |
|      |                  |                                   |                                      | FIRMAR/                   | ACEPTAR                                    |                      |                      |                    |
|      |                  |                                   |                                      |                           |                                            |                      |                      |                    |
|      |                  |                                   |                                      |                           |                                            |                      |                      |                    |

ISO APORTANTE Tinga en compte que en prémer el botó "FIRMAR/ACCEPTAR" no ha acabat el procés de presentació telemàtica. Queda encara <u>realitzar el pagament</u>.

| 60 | Prueba 2 convocatoria PAS 03052021                                                     |           |        |
|----|----------------------------------------------------------------------------------------|-----------|--------|
|    |                                                                                        |           | ×      |
| F  | F<br>Se ha detectado que debe efectuar un pago. Los datos del pago que se enviará son: |           |        |
|    | Nombre:<br>Apellidos:<br>Importe: 22.5 euros<br>Descripción: DESCRIPCION GENERICA      |           |        |
|    | ¿Desea continuar?                                                                      |           |        |
|    | A                                                                                      | ceptar Ca | ncelar |

En aquesta pantalla, s'ha de prémer **«Acceptar»** i l'aplicació redirigirà la persona aspirant a la **passarel·la de pagament.** Una vegada fet el pagament es podrà continuar el procés telemàtic.

| PORTAL DE<br>PAGOS ONLINE<br>UNIVERSIDAD DE VALENCIA | PAGO CON TARJETA DE UN RECIBO DE LA UV          |
|------------------------------------------------------|-------------------------------------------------|
| Pago con tarjeta                                     | Santander entered to the VISA VISA              |
| Estoy de acuerdo con los                             | términos del servicio y los acepto sin reservas |
| Volver                                               | Continuar proceso telemático                    |

En prémer «*Continuar procés telemàtic*» s'accedeix a la pantalla en què se sol·liciten les dades de la targeta bancària amb la qual s'ha d'efectuar el pagament.

| 4                  | Santander           |               |                          |            |                               |          | Seleccior | e su idioma Caste          | llano 🗸 |
|--------------------|---------------------|---------------|--------------------------|------------|-------------------------------|----------|-----------|----------------------------|---------|
| 1 Selecci<br>métod | cione<br>do de pago | 2 Cor<br>auto | mprobación<br>enticación | <b>A</b>   | 3 Solicitando<br>Autorización | 다.       |           | 4 Resultado<br>Transacción | Ċ       |
| Datos de           | la operación        |               | Pagar co                 | on Tarjeta | VISA 🌅 🤩                      |          |           |                            | ^       |
| Importe:           | 22,50€              |               |                          |            | Nº Tarjeta:                   |          |           |                            |         |
| Comercio:          | UNIVERSITAT DE      |               |                          |            |                               |          |           |                            |         |
|                    | (SPAIN)             |               |                          |            | mm                            | аа       |           |                            |         |
| Terminal:          | 66968041-1          |               |                          |            | Cód. Seguridad:               | •        |           |                            |         |
| Pedido:            | 00000001304         |               |                          |            |                               | <u> </u> |           |                            |         |
| Fecha:             | 20/05/2021 11:07    |               |                          |            | Cancelar                      |          | Pagar     |                            |         |
| Descripción        | Tasas ETM Inv promo |               |                          |            |                               |          |           |                            |         |

Després d'emplenar la pestanya amb les dades del pagament, haurà d'aparèixer una pantalla en la qual s'indicarà que la sol·licitud s'ha processat correctament.

Prement en el botó «**Obtenir document**» <sup>(1)</sup> es genera el document corresponent a la inscripció. Es pot escollir l'opció d'**imprimir** o **guardar** (en format PDF):

|                                                                                                    | Obtener e imprimir documento                                                                                                    |                                                                                   |  |
|----------------------------------------------------------------------------------------------------|----------------------------------------------------------------------------------------------------|-----------------------------------------------------------------------------------|--|
|                                                                                                    | Su solicitud ha sido procesado correctamente.                                                                                                    |                                                                                   |  |
| Identificador de la solicitud:                                                                                                    | Fecha y horz<br>Recbar<br>Resublide Pago correcto                                                                                                    | ción:                                                                             |  |
| Para imprimir la solicitud, pulse el bolón Obtener documento.<br>Si no dispone de impresora en estos momentos, guarde el documento PDF generado e                                   | imprimalo más tarde.                                                                                                    |                                                                                   |  |
| Tome nota del identificador de la solicitud                                                                                                    |                                                                                                    |                                                                                   |  |
| En caso de que haya cualquier problema podels utilizar el formulario de atención al usu<br>identificador de la solicitud. Como regla general las incidencias o dudas que introduzca | año denominado <u>incidencias técnicas y dudas de ENTREU y sus trámites</u> para comunicarlo o cómo último recurso y en caso que no funcione la plataforma se pue<br>a través del formulario de 'atención al usuario' van a tener más prioridad que aquellas que nos lleguen a través de correo electrónico. | de enviar un correo electrónico a <u>entreu@ux.es</u> indicando en ambos casos el |  |
| El código de verificación le permitirá recuperar el documento, pantalla para obtener el d                                                                                           | ocumento generado a partir del código de verificación y del identificador de la solicitud.                                                                                                    |                                                                                   |  |
|                                                                                                    |                                                                                                    |                                                                                   |  |
|                                                                                                    | Finalizar e ir a Hi Sitio Personal                                                                                                    |                                                                                   |  |
|                                                                                                    |                                                                                                    | Identificador numérico(ID)                                                        |  |
| D VALÈNCIA                                                                                                    | PRUEBA 2 CONVOCATORIA PAS 03052021                                                                                                    | Cod. Verificació / Cód. Verificación:                                             |  |
|                                                                                                    |                                                                                                    | http://entreu.uv.es/                                                              |  |
|                                                                                                    |                                                                                                    |                                                                                   |  |
| A DADES PERSONALS / DA                                                                                                    | ATOS PERSONALES                                                                                                    |                                                                                   |  |
| DOCUMENTO DE IDENTIDAD                                                                                                    |                                                                                                    |                                                                                   |  |
| NOMBRE                                                                                                    |                                                                                                    |                                                                                   |  |
|                                                                                                    |                                                                                                    |                                                                                   |  |
| APELUD01                                                                                                    |                                                                                                    |                                                                                   |  |

Finalment, mitjançant el botó «**Finalitzar i anar al meu lloc personal**» s'accedeix a «**El meu lloc personal**» en el qual es poden veure i consultar tots els tràmits realitzats, descarregar de nou el documento justificant de la sol·licitud o veure l'estat en què es troba.

APELLIDO2

COGNOMS / APELLIDOS

Una vegada acabades les gestions en «*el nostre lloc personal»*, s'ha de tancar la sessió mitjançant el botó «**Eixir**».

Acabat el procés, posteriorment i en qualsevol moment, es pot consultar en quina fase es troba la sol·licitud. Per fer-ho, s'ha d'accedir a la seu electrònica de la UV disponible en l'enllaç <u>https://www.uv.es/sede-electronica/es/sede-electronica-uv.html</u> i prémer l'opció «**Els meus tràmits**». També es pot seleccionar l'idioma de l'entorn<sup>(2)</sup>.

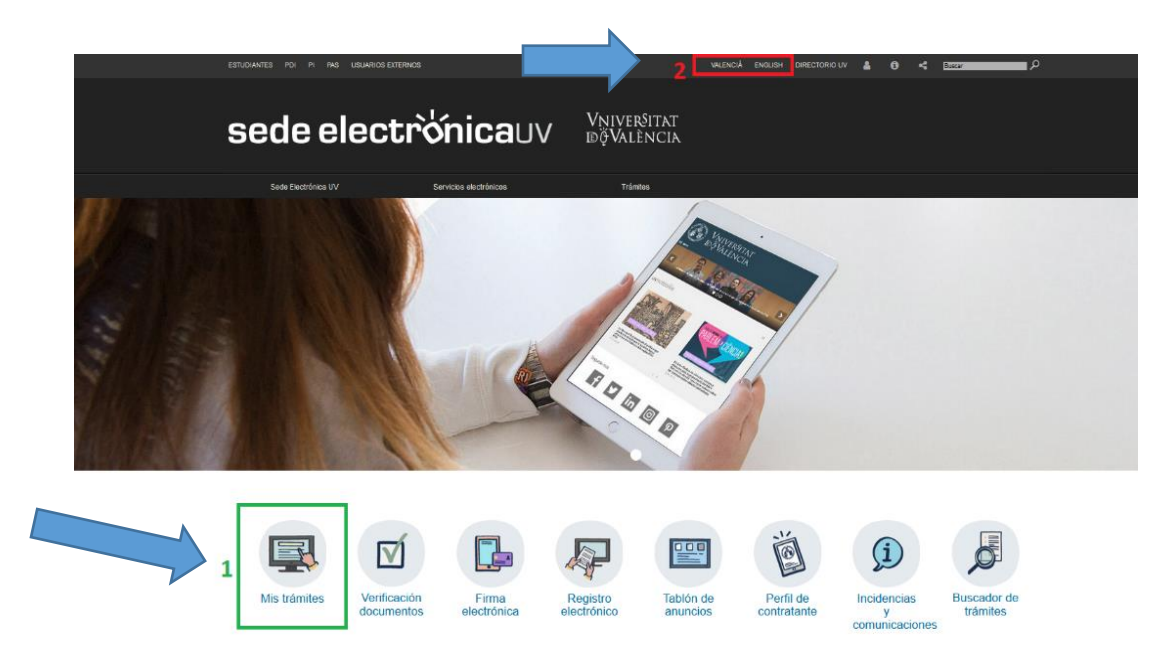

RECORDEU QUE, per a accedir als vostres tràmits sempre heu d'identificar-vos seguint preferentment aquest ordre:

- 1r Usuari genèric d'Universitat
- 2n Usuari de la seu
- 3r Sistema Cl@ve

Usuari de la universitat
Usuari de la Seu
Sistema cl@ve

#### 4. Incidències i dubtes quan s'emplena el formulari

Si es presenta qualsevol incidència, dubte o consulta mentre s'emplena la sol·licitud de participació, es pot contactar amb la Universitat de València:

- ✓ Si és una incidència tècnica, relacionada amb la tramitació electrònica de la sol·licitud de participació, es pot sol·licitar ajuda tècnica a través del correu institucional: <u>https://go.uv.es/r2KIgCg</u>
- ✓ Si és un dubte/consulta respecte de les bases de la convocatòria, cal dirigir-se al Servei de Recursos Humans (PAS), Secció de Convocatòries, mitjançant el correu electrònic: <u>convocatories@uv.es</u>